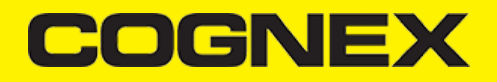

## Xamarin.Forms (v2.1.x)

### **Getting Started**

In the following sections we will explain how our sample app is developed step by step.

Open Visual Studio and follow these steps:

1. Go to File -> New -> Project.

#### 2. Create Cross-Platform App(Xamarin.Forms).

| New Project                                       |                                                        |                                               |                                               |                                        | ? X                                                              |
|---------------------------------------------------|--------------------------------------------------------|-----------------------------------------------|-----------------------------------------------|----------------------------------------|------------------------------------------------------------------|
| <ul> <li>▶ Recent</li> <li>▲ Installed</li> </ul> |                                                        | .NET Framework 4.6.1 • Sort by: Default • III |                                               |                                        | Search (Ctrl+E)                                                  |
|                                                   |                                                        | C#                                            | Cross-Platform Ann (Xamarin Forms)            | Vieual C#                              | Type: Visual C#                                                  |
| ▲ Visual C#                                       |                                                        |                                               |                                               | visual C#                              | A multiproject template for building apps                        |
| Windows Universal                                 |                                                        |                                               | UI Test App (Xamarin.UITest   Cross-Platform) | Visual C#                              | for iOS, Android, and Windows with<br>Xamarin and Xamarin.Forms. |
| Windows Classic Desktop<br>Veb                    |                                                        |                                               |                                               |                                        |                                                                  |
| ▷ Office/SharePo                                  | pint                                                   |                                               |                                               |                                        |                                                                  |
| .NET Core                                         |                                                        |                                               |                                               |                                        |                                                                  |
| .NET Standard                                     |                                                        |                                               |                                               |                                        |                                                                  |
| Cloud                                             |                                                        |                                               |                                               |                                        |                                                                  |
| Cross-Platform                                    | ı                                                      |                                               |                                               |                                        |                                                                  |
| Extensibility                                     |                                                        |                                               |                                               |                                        |                                                                  |
| ⊳ iOS                                             |                                                        |                                               |                                               |                                        |                                                                  |
| Test                                              |                                                        |                                               |                                               |                                        |                                                                  |
| WCF                                               |                                                        |                                               |                                               |                                        |                                                                  |
| Workflow                                          |                                                        |                                               |                                               |                                        |                                                                  |
| ◊ Visual Basic                                    |                                                        |                                               |                                               |                                        |                                                                  |
| ◊ Visual C++                                      |                                                        |                                               |                                               |                                        |                                                                  |
| Visual F#<br>SOL Server                           | ×                                                      |                                               |                                               |                                        |                                                                  |
| SUL Server<br>Not finding what yo                 | u are looking for?                                     |                                               |                                               |                                        |                                                                  |
| Open Visual St                                    | udio Installer                                         |                                               |                                               |                                        |                                                                  |
| <u>N</u> ame:                                     | XamarinFormsDataN                                      | lan                                           |                                               |                                        |                                                                  |
| Location:                                         | c:\users\sonic\documents\visual studio 2017\Projects * |                                               |                                               |                                        | <u>B</u> rowse                                                   |
| Solution name:                                    | XamarinFormsDataN                                      | lan                                           |                                               | ✓ Create <u>directory</u> for solution |                                                                  |
|                                                   |                                                        |                                               |                                               |                                        | Create new <u>G</u> it repository                                |
|                                                   |                                                        |                                               |                                               |                                        | OK Cancel                                                        |

After loading, see <u>Android Getting Started</u> section to see how to setup references, and the **manifest.xml** for the **Android** platform, or <u>iOS</u> <u>Getting Started</u> and **Info.plist** file for the **iOS** platform.

# COGNEX

#### **Portable Project**

In the portable project we create one page (MainPage) where we create a layout for a scanning page and one class(CameraPreview.cs) that will inherit from View control and have some properties and events.

CameraPreview control is added in MainPage:

In Android and iOS platform specific projects we have <u>custom renderers</u> (ScannerView.cs) for this class, and with that we can use native elements in portable project.

#### **Custom Renderer**

ViewRenderer in Android platform specific project:

```
protected override void OnElementChanged(ElementChangedEventArgs<CameraPreview> e)
        {
            base.OnElementChanged(e);
            if (e.OldElement != null || Element == null)
            {
                return;
            3
            rlMainContainer = new RelativeLayout(Context);
            rlMainContainer.SetMinimumHeight(50);
            rlMainContainer.SetMinimumWidth(100);
            rlMainContainer.LayoutParameters = new RelativeLayout.LayoutParams(RelativeLayout.LayoutParams.MatchParent, Rel
            ivPreview = new ImageView(Context);
            ivPreview.SetMinimumHeight(50);
            ivPreview.SetMinimumWidth(100);
            ivPreview.LayoutParameters = new RelativeLayout.LayoutParams(RelativeLayout.LayoutParams.MatchParent, RelativeL
            ivPreview.SetScaleType(ImageView.ScaleType.FitCenter);
            rlMainContainer.AddView(ivPreview);
            if (Control == null)
                SetNativeControl(rlMainContainer);
            MainActivity.instance.setActiveReader(Control, Element);
        }
```

In **MainActivity** in Android platform specific project we are handling with reader device object (almost the same like <u>ScannerActivity</u> for **Xamarin.Android**) and from custom renderer we are just call setActiveReader method and pass Control(native RelativeLayout element) and Element(CameraPreview object which is initialized from MainPage).

#### ViewRenderer in iOS platform specific project:

| protected | override | void | OnElementChanged(ElementChangedEventArgs <xamarinformsdataman.camerapreview> e</xamarinformsdataman.camerapreview> | ) |
|-----------|----------|------|----------------------------------------------------------------------------------------------------|---|
| {         |          |      |                                                                                                    |   |

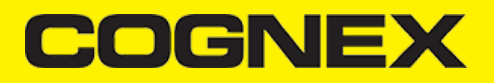

```
base.OnElementChanged(e);
    if (e.OldElement != null || Element == null)
    {
        return;
    }
    container = new UIView();
    ivPreview = new UIImageView();
    ivPreview.ContentMode = UIViewContentMode.ScaleToFill;
    ivSVG = new UIImageView();
    ivSVG.ContentMode = UIViewContentMode.ScaleToFill;
    container.AddSubview(ivPreview);
    container.AddSubview(ivSVG);
    ivPreview.Frame = new CoreGraphics.CGRect(0, 0, container.Frame.Size.Width, container.Frame.Size.Height);
    ivPreview.AutoresizingMask = UIViewAutoresizing.FlexibleHeight | UIViewAutoresizing.FlexibleWidth;
    ivSVG.Frame = new CoreGraphics.CGRect(0, 0, container.Frame.Size.Width, container.Frame.Size.Height);
    ivSVG.AutoresizingMask = UIViewAutoresizing.FlexibleHeight | UIViewAutoresizing.FlexibleWidth;
    if (Control == null)
        SetNativeControl(container);
    AppDelegate.instance.setActiveReader(Control, Element);
}
```

In **AppDelegate** in iOS platform specific project we are handling with reader device object (almost the same like <u>View Controller</u> for **Xamarin.iOS**) and from custom renderer we are just call setActiveReader method and pass Control(native UIImageView element) and Element(CameraPreview object which is initialized from MainPage).

**Configuring ReaderDevice, Connecting to Device, Scanning Barcodes** and **Disconnecting from Device** are the same and you can read about them in <u>Xamarin.Android</u> and <u>Xamarin.iOS</u> sections.

#### Licensing the SDK

Licensing the SDK must also be implemented separately in Android and in iOS projects.

For the Android oriented solution please check this link, and for the iOS solution you can refer to this resource.